## Sensor firmware update method using the SGX-CA500

### Note:

The firmware update may take about 2 hours. (It depends on the surrounding radio wave environment) If the update process has been interrupted, you need operate the update process from the beginning. If the update has not been completed successfully, the sensor(s) will not be able to carry out the measurement.

## Preparation:

- Please update to the SGX-CA500's firmware to the latest version.
- Please ensure the SGX-CA500 is fully charged.

### 1. Wake-up of the sensor

Rotate the crank more than three times to wake up the sensor

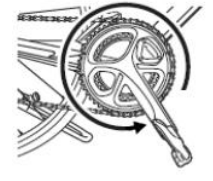

## 2. The placement of the SGX-CA500

. In order to stabilize the communication between the SGX-CA500 and the sensor(s), you need to place the SGX-CA500 within 10 inches from the sensor(s).

Set the SGX-CA500 as shown in the following photos while the update process has been started.

The following pictures show the recommendation of the SGX-CA500 placement.

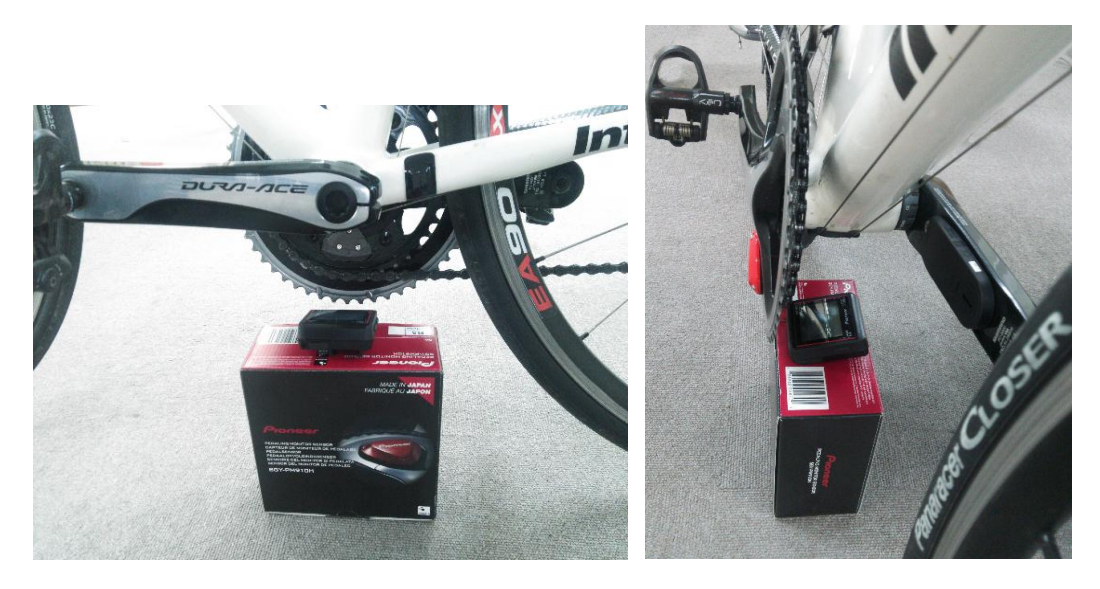

<u>3. Pairing</u>

If the sensor(s) are not paired with the SGX-CA500, Connect the sensor(s) via [Sensors] menu.

[MENU]-[Sensors]-[Connect New]--[Pedaling Monitor L]

[MENU]-[Sensors]-[Connect New]--[Pedaling Monitor R]

## 4.Mode Select

If the sensor(s) are used in ANT+ mode, switch the sensor(s) as Pedaling Monitor Mode. [MENU]-[Option]-[Pedaling Settings]-[Mode Switch]-[Pedaling Monitor]

5. Battery check

Make sure there is at least 2.9V battery voltage. If not, please replace the battery. [MENU]-[Sensors ]--[Pedaling Monitor L]--[Battery] [MENU]-[Sensors ]--[Pedaling Monitor R]--[Battery]

| Pedaling Monitor L  | Pedaling Monitor R  |
|---------------------|---------------------|
| 12                  | 12                  |
| Manufacturer Number | Manufacturer Number |
| 48                  | 48                  |
| Error Rate          | Error Rate          |
| OK                  | OK                  |
| Battery             | Battery             |
| 2.9 V               | 2.9 V               |

# 6. SGY-PM910H/H2/HL/HR firmware update procedure

Note: DOES NOT shutdown the SGX-CA500 during the following firmware update process. (1)[MENU]-[Option]-[Pedaling Settings]-[Firmware Update]

| 3D      | 12 07:07 | Option                     | Pedaling Settings |   |
|---------|----------|----------------------------|-------------------|---|
| Option  |          | Wi-Fi LogUp                | ZeroCal           | • |
| Sensors | Settings | Pedaling Settings          | Pedaling Copy     | • |
| .®●     | X        | Pageset Select<br>Pageset1 | Firmware Update   | • |

## (2)Execute the [Update].

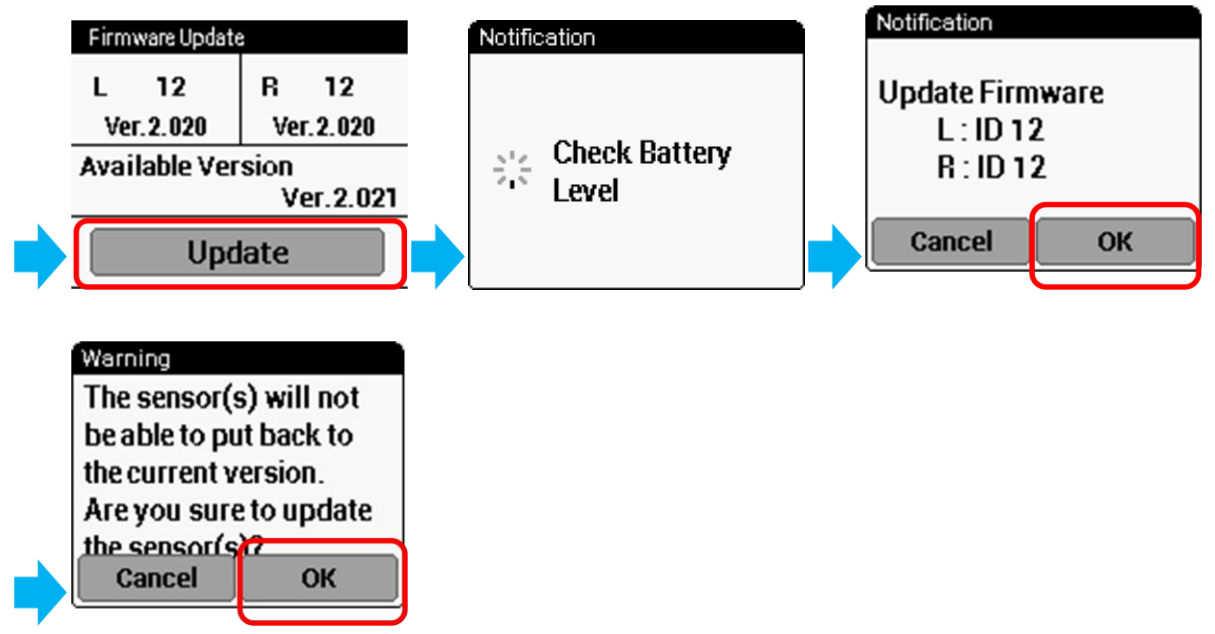

## 7 . Set the SGX-CA500

Set the SGX-CA500 in a location that is shown in the section 2.

8. Screen transition during the update

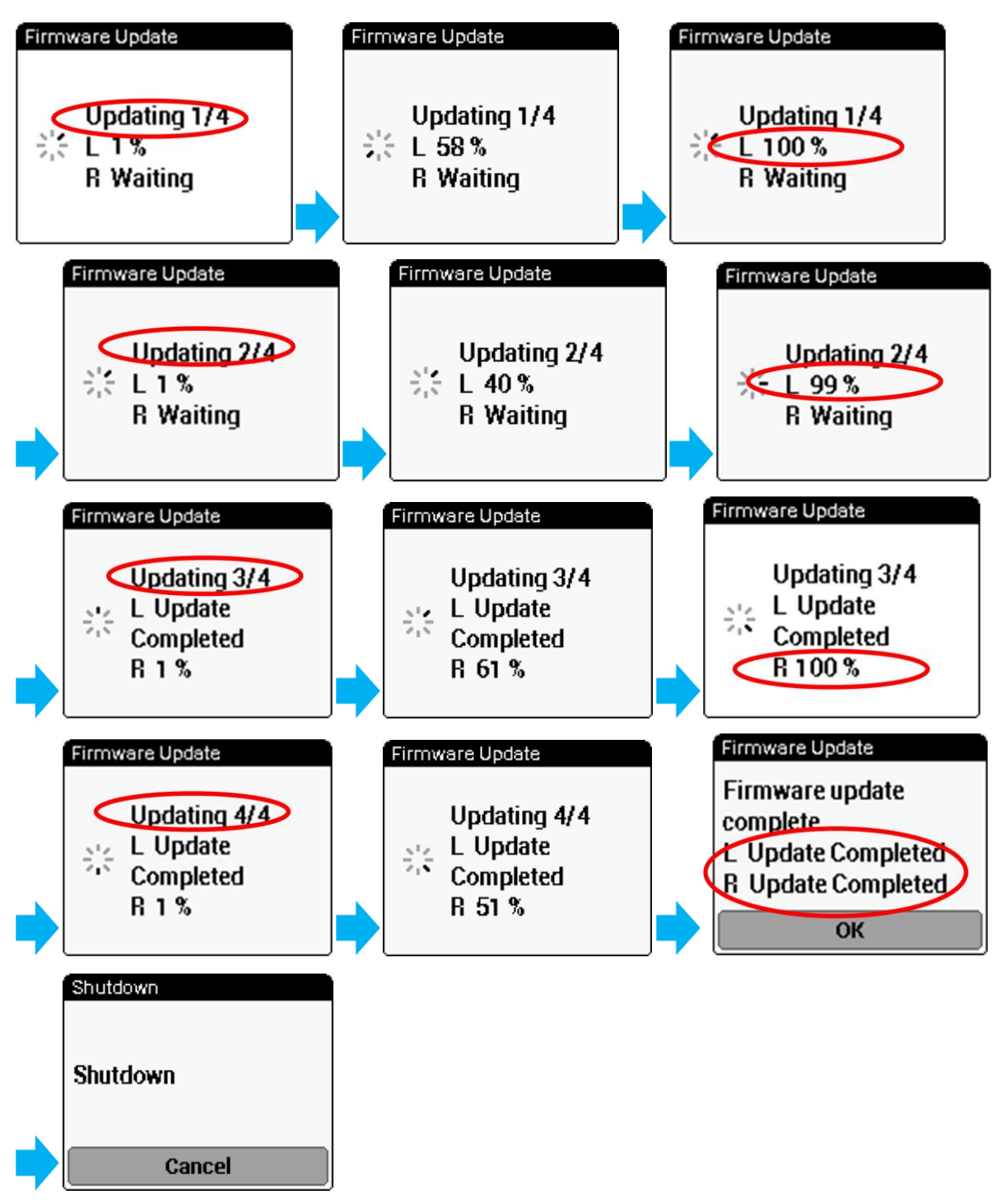

Restart the SGX-CA500 is not required after firmware update has been completed.

The SGX-CA500 will shut down autom atically, if there are no operations more than 5 minutes after the update has been completed.

#### 9. Troubleshooting

• If the battery voltage of the sensor(s) is less than 2.9v, the following message would be displayed.

Please replace the battery.

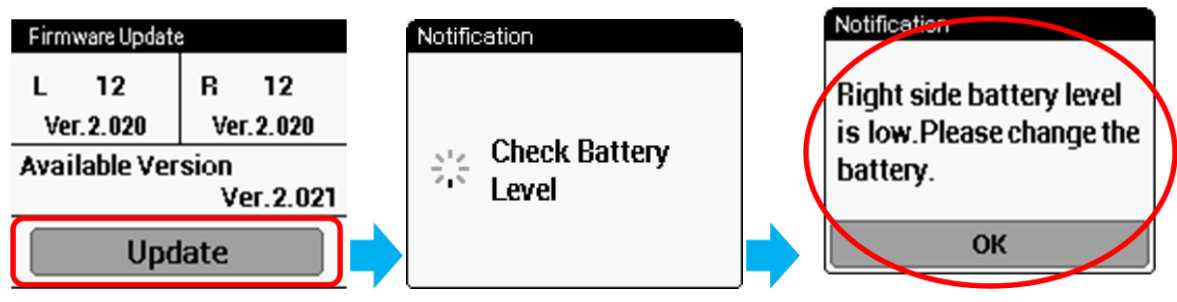

◆ If communication error has occurred between the sensor(s) and the SGX-CA500 during the firmware update, the following Retry Message would be appeared.

In order to reduce the communication error, put the SGX-CA500 closer to the sensor(s) as much as possible.

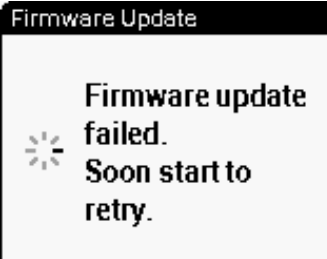

◆If the SGX-CA500 has not been fully charged, the following message would be displayed. Please charge the SGX-CA500.

| Notification                                  |
|-----------------------------------------------|
| CA500 Battery Level is<br>low. Please Charge. |
| ОК                                            |

If the SGX-CA500 does not show the sensor device number, input the device number by yourself.

Tap the L or R field, and then a keypad would be appeared.

Input the device number for each sensor.

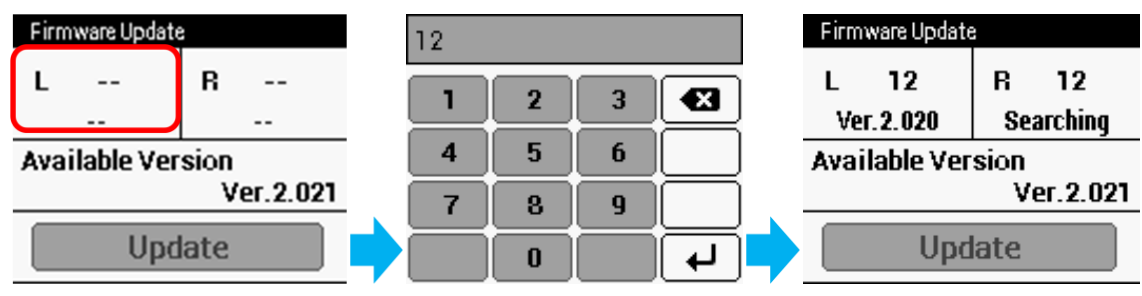